# PeopleSoft V9.1

Personalizing Manager Dashboard (PS HRMS)

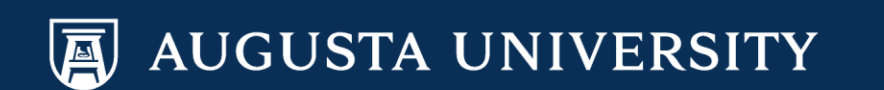

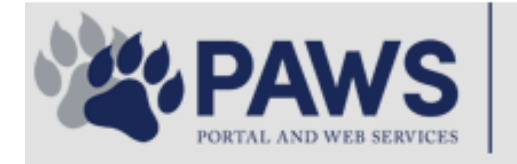

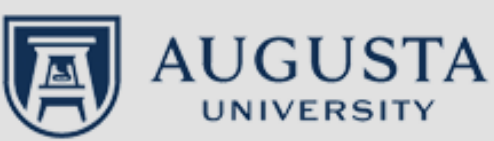

From the PAWS Employee Portal (<u>https://paws.augusta.edu</u>), select the "All Apps" icon from the Quick Access Bar.

**†** 🕜

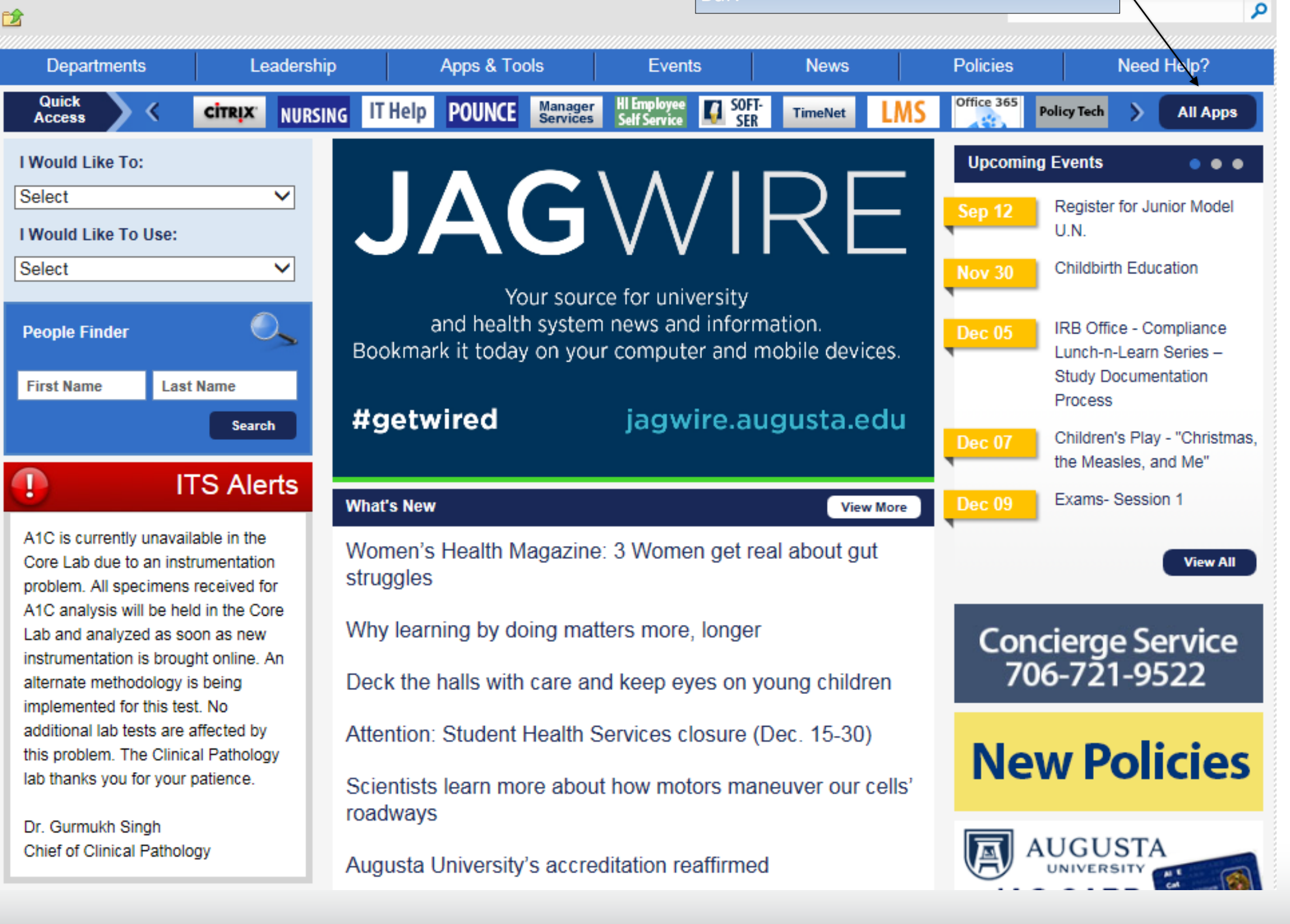

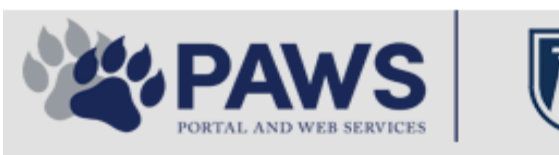

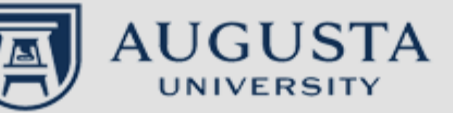

From the PAWS Employee Portal ALL Apps page, select PeopleSoft HRMS link. 聞 🕜 🛛 Sign Ir

link. م 2 Leadership Apps & Tools **Events** Policies Need Help? Departments News PAWS > pub > Apps\_Tools Marketon 12 2 Street rep Action Congr mark PeopleFinder is on the home page of PAWS Model Lity To Day and Name Lond Name Health System Applications University Applications Enterprise Applications Ambulatory Dashboard ACGME Resident Case log Augusta University Brand Information Campus/USAMobility Paging Box (University wide) Attendance Tracking Crystal Enterprise Complete Annual Training & Compliance Attending Finder Crystal Reports Compliance Assist CarpoolConnections Echo360 (faculty use only) Conflicts of Interest Disclosure CDM Reference Effort Funding Profile Curriculog CDM Request Form eSproute (must use VPN or Ctrix Cyber Anatomy CERMe when off campus) Cyber Science 3D CIS Issue Log GoVIEW (CERM\_PNUR) Desire2Learn GRU Alert Faculty List Online Citrix Portal Access Health eShop Greenblatt & Reese Libraries Citrix2 Portal Access (general site) JagCard HIPAA Disclosure Log Employment Opportunities JagStore HR Employee Information EP3 (Employee Patient Parking) (submit course materials) Outlook 365 Web Access Faculty List Online Policy Management System (Policy Tech) Lockshop MC Catering & Floor Stock Ordering OnCore Data Portal and Terrace Cafe Menu one45 Room and Event Scheduling PACT Security Authority (SA) Request for NetID GRMC Employee Self Service PeopleSoft Financials Security Authority Request for Application Access GRMC On Call (was MCG OnCall) PeopleSoft HRMS Submit a request to IT **GRMC OnCall Manual** Who is MY SA? Pounce GRMC Paging Pulse Workforce LEARN Online HIPAA Disclosure Log SoftServ The links below are for systems Informed Consent Forms Sponsored Programs that are NO LONGER USED.

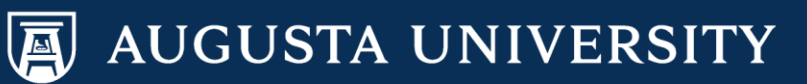

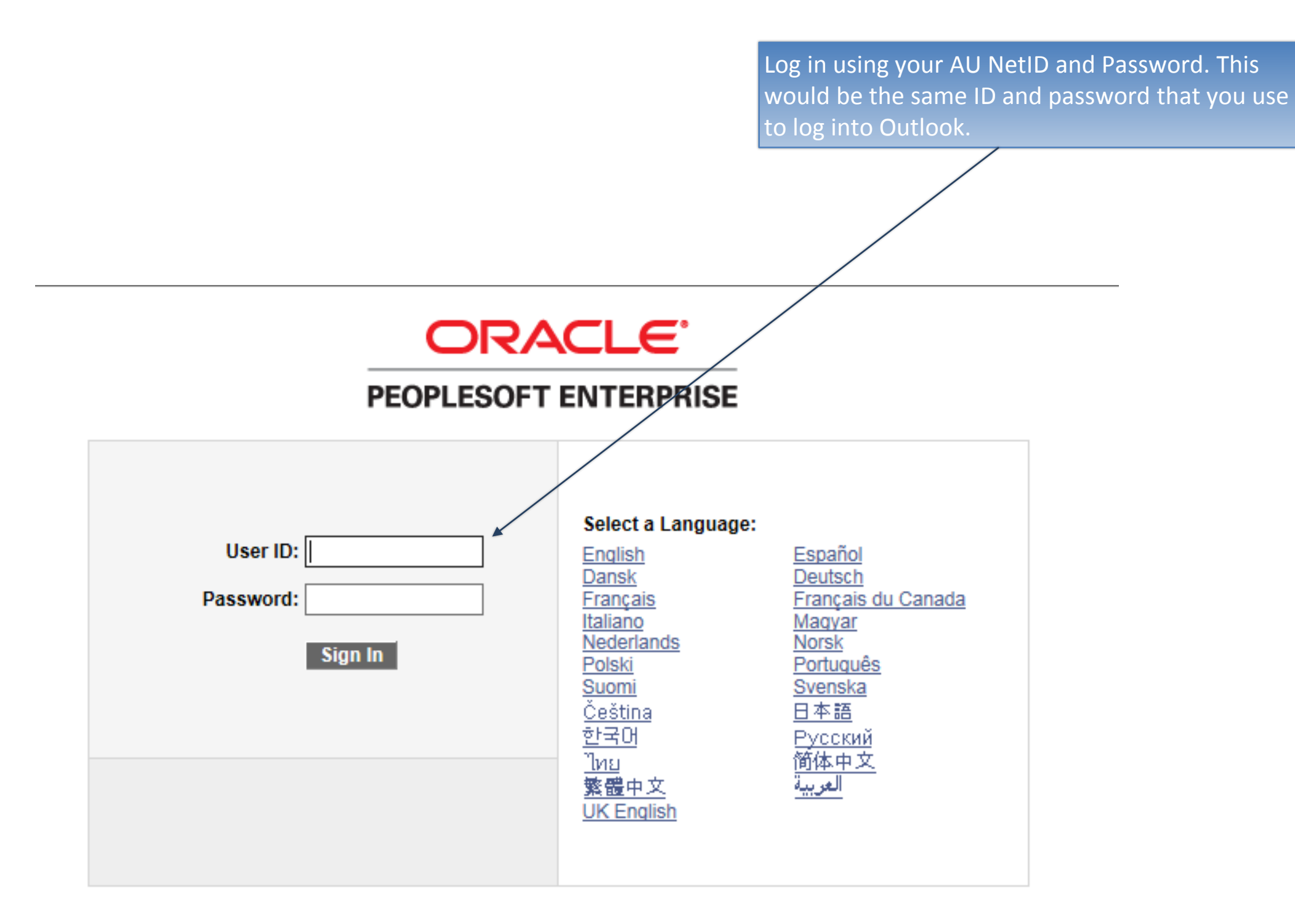

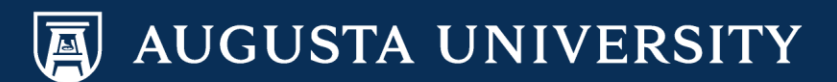

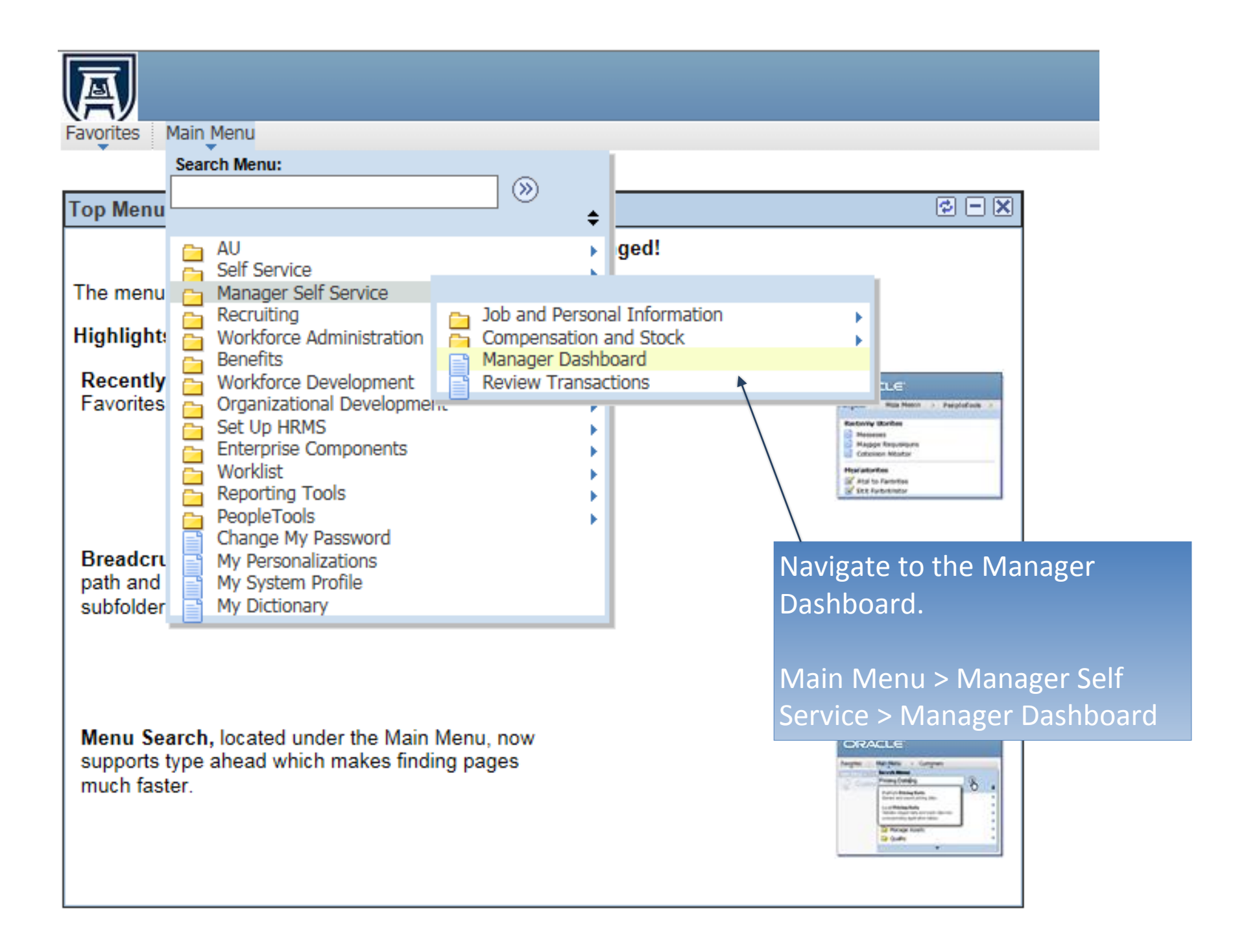

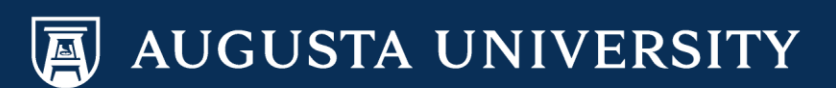

Click on the "Content" link.

Home Worklist Add to Favorites

Personalize Content | Layout

#### Manager Dashboard

Favorites Main Menu > Manager Self Service > Manager Dashboard

A

| 🤗 Pending Approvals 😒 🖻 🗙                                                                                          | My Job Openings                        |
|----------------------------------------------------------------------------------------------------|----------------------------------------|
| No approvals are pending at this time.                                                                             | You are not assigned to any open jobs. |
|                                                                                                    | Quick Links                            |
| Direct Line Reports 😒 🖻 🗙                                                                                          | Allocate Compensation                  |
| Personalize   Find   View All   🔄   🛗 💶 1-10 of 59 🕨<br>Summary Job Details Contact Compensation Time Succession 📖 | Add Template-Based Hire                |
| Name Job Title Position in Salary Range                                                                            | AU Request Dist Change                 |
|                                                                                                    |                                        |
|                                                                                                    |                                        |
|                                                                                                    |                                        |
|                                                                                                    |                                        |

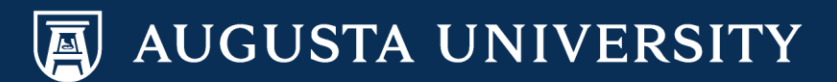

| Favorites Main Menu > Manager Self Service > Manager Dashboard                                                                                                    |             |                           |                                                |                                                           |               |                |     |
|----------------------------------------------------------------------------------------------------|-------------|---------------------------|------------------------------------------------|-----------------------------------------------------------|---------------|----------------|-----|
| Manager Dashboard                                                                                                    |             |                           |                                                |                                                           |               |                |     |
| Pending Approvals                                                                                                    |             | My Job Ope                | nings                                          |                                                           |               |                |     |
| No approvals are pending at this time.                                                                                                    |             | You are not assigned      | ed to any open jobs.                           |                                                           |               |                |     |
|                                                                                                    | Home Page   | e Designer                |                                                |                                                           |               |                |     |
| Personalize   Find   View All   🖾   🔠 💶 1-10 of 5                                                                                                    | Persona     | lize Content:             | Manager Das                                    | shboard                                                   | ی New Window  | ? Help 📳 htt   | ip  |
| Summary         Job Details         Contact         Compensation         Time         Succession         FFFF           Name         Job Title         Position in Salary Ran |             | Tab Nam<br>Welcome Messag | ne Manager Dashboa<br>ge                       | rd ×                                                      |               |                |     |
|                                                                                                    | Choose Pag  | elets: Sin<br>Re          | nply check the items t<br>member to click "Sav | hat you want to appear on your homepage.<br>e" when done. |               |                |     |
|                                                                                                    | Arrange Pag | elets: Go                 | to Personalize Lay                             | out                                                       |               |                |     |
|                                                                                                    | People Soft | Applications              | I                                              | HCM Dashboard                                             |               |                |     |
|                                                                                                    | My          | Reports                   | [                                              | Quick Links                                               |               |                |     |
|                                                                                                    |             | 1                         | [                                              | Direct Line Reports     Pending Approvals                 |               |                |     |
|                                                                                                    |             |                           | [                                              | Alerts                                                    |               |                |     |
|                                                                                                    |             |                           | ]                                              | My Job Openings                                           |               |                |     |
|                                                                                                    |             | $\setminus$               | I                                              |                                                           |               |                |     |
|                                                                                                    | Save        | Return to                 | Yome                                           |                                                           |               |                |     |
|                                                                                                    | Notify      |                           |                                                |                                                           |               |                |     |
|                                                                                                    |             |                           |                                                |                                                           |               |                | .:: |
|                                                                                                    |             |                           |                                                |                                                           |               |                |     |
|                                                                                                    |             |                           | $\setminus$                                    |                                                           |               |                |     |
|                                                                                                    |             |                           | Selec                                          | t the box in front of th                                  | ne portlets t | hat <u>vou</u> |     |
|                                                                                                    |             |                           | would                                          | d like to have included                                   | l on your M   | anager         |     |
|                                                                                                    |             |                           | Dash                                           | poard. Save. Select "Pe                                   | ersonalize L  | avout".        |     |

| Favorites Main Menu > Manager Self Service > Manager Dashboard                                                                                                    |             |
|----------------------------------------------------------------------------------------------------|-------------|
| Pending Approvals        Pending Approvals     Image: Submodule       Image: Submodule       Image: Submodule       Image: Submodule       Image: Submodule       Image: Submodule       Image: Submodule       Image: Submodule       Image: Submodule                                                                                                    |             |
| No approvals are pending at this time. Home Page Designer                                                                                                    |             |
| No approvals are pending at this time.<br>No approvals are pending at this time.<br>Personalize Layout: Manager Dashboard<br>Tab Name Manager Dashboard<br>Tab Name Manager Dashboard<br>Name Manager Dashboard<br>Name Manager Da | , http      |
| Select a Basic layout. Use the Up, Down, Left, and<br>Arrows to move portlets around on your dashboar<br>Save.                                                                                                    | Right<br>d. |

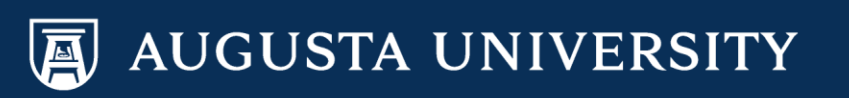

### You have successfully personalized your Manager Dashboard

## Eavorites

Favorites Main Menu > Manager Self Service > Manager Dashboard

#### Manager Dashboard

| No approvals are pending at this time.      Orrect Line Reports     Personalize   Find   View All   2   2   2   2   2   2   2   2   2                                                                                                    | Pending Approvals                                                                                   | 2 - X                       | Hy Job Openings                        |
|----------------------------------------------------------------------------------------------------|----------------------------------------------------------------------------------------------------|-----------------------------|----------------------------------------|
| Direct Line Reports     Personalize   Find   View All   I   I   I   I   I   I   I   I   I                                                                                                    | No approvals are pending at this time.                                                              |                             | You are not assigned to any open jobs. |
| Direct Line Reports     Personalize   Find   View All   ]                                                                                                    |                                                                                                    |                             | Quick Links                            |
| Personalize   Find   View All   ] I 1-10 of 59     Summary Job Details Contact   Contact   Compensation Time   Position in Salary Range   AU Request Dist Change   AU Request Dist Change                                                                                                    | Direct Line Reports                                                                                 | ¢ - X                       | Allocate Compensation                  |
| Name Job Title     Position in   Salary Range     Image     Image | Personalize   Find   View All   🔄   🚟<br>Summary Job Details Contact Compensation Time Succession 📼 | 💶 1-10 of 59 🕨              | Add Template-Based Hire                |
|                                                                                                    | Name Job Title                                                                                      | Position in<br>Salary Range | AU Request Dist Change                 |
|                                                                                                    |                                                                                                    |                             |                                        |

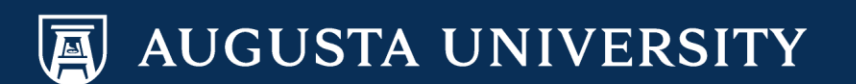